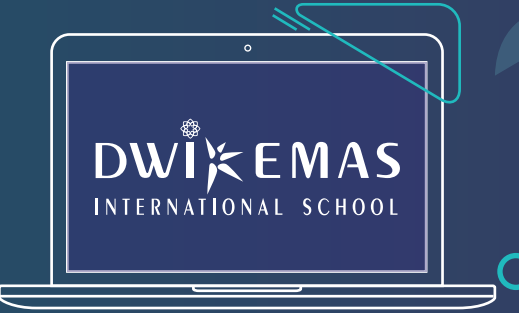

0

## **STUDENT GUIDE**

Your exams are around the corner and you need a place to sit for the papers.

Not to worry, we're here to help you with a few simple steps to secure your seat at Dwi Emas Exam Centre. That's one less headache to deal with so you can get back to hitting the books!

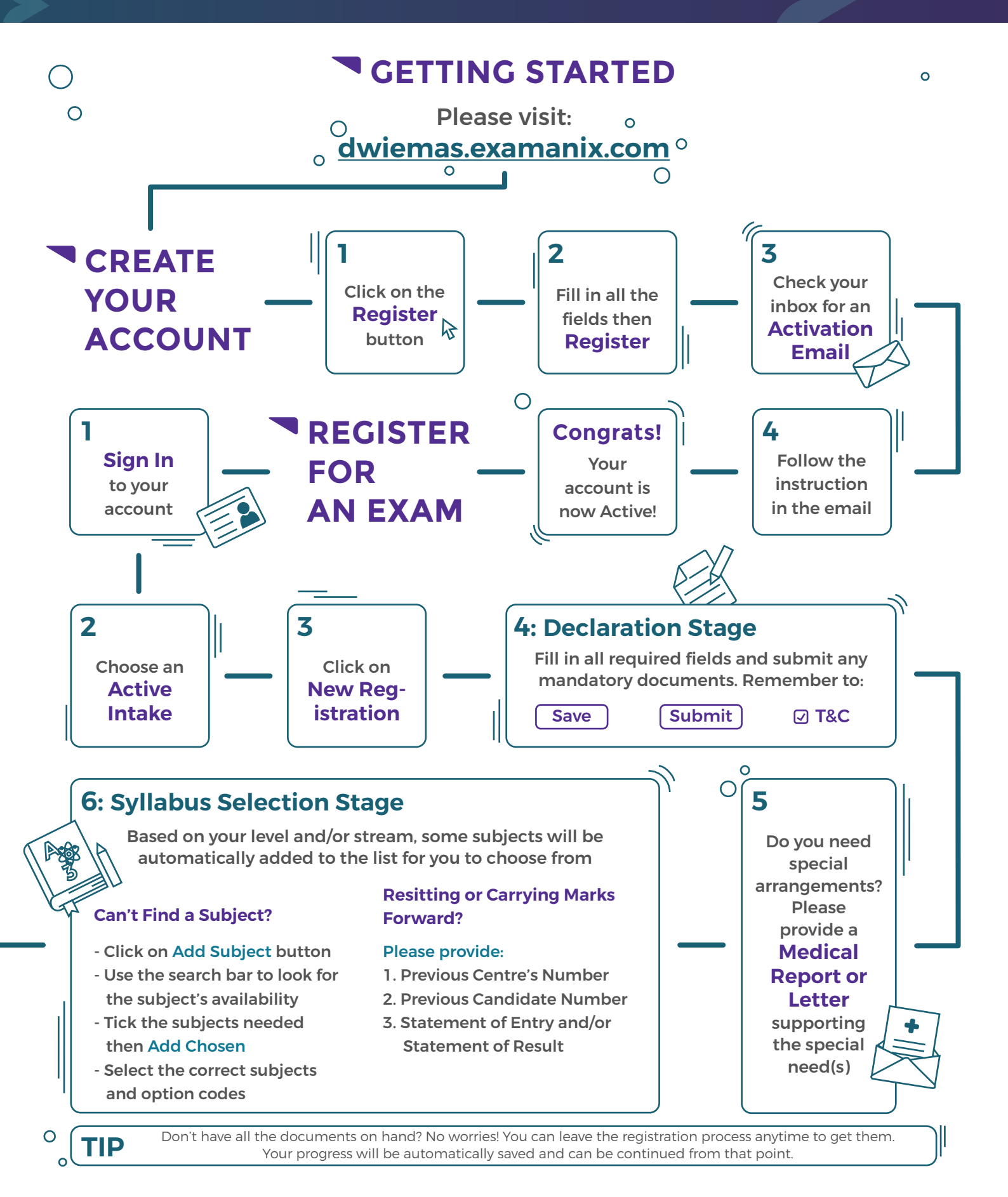

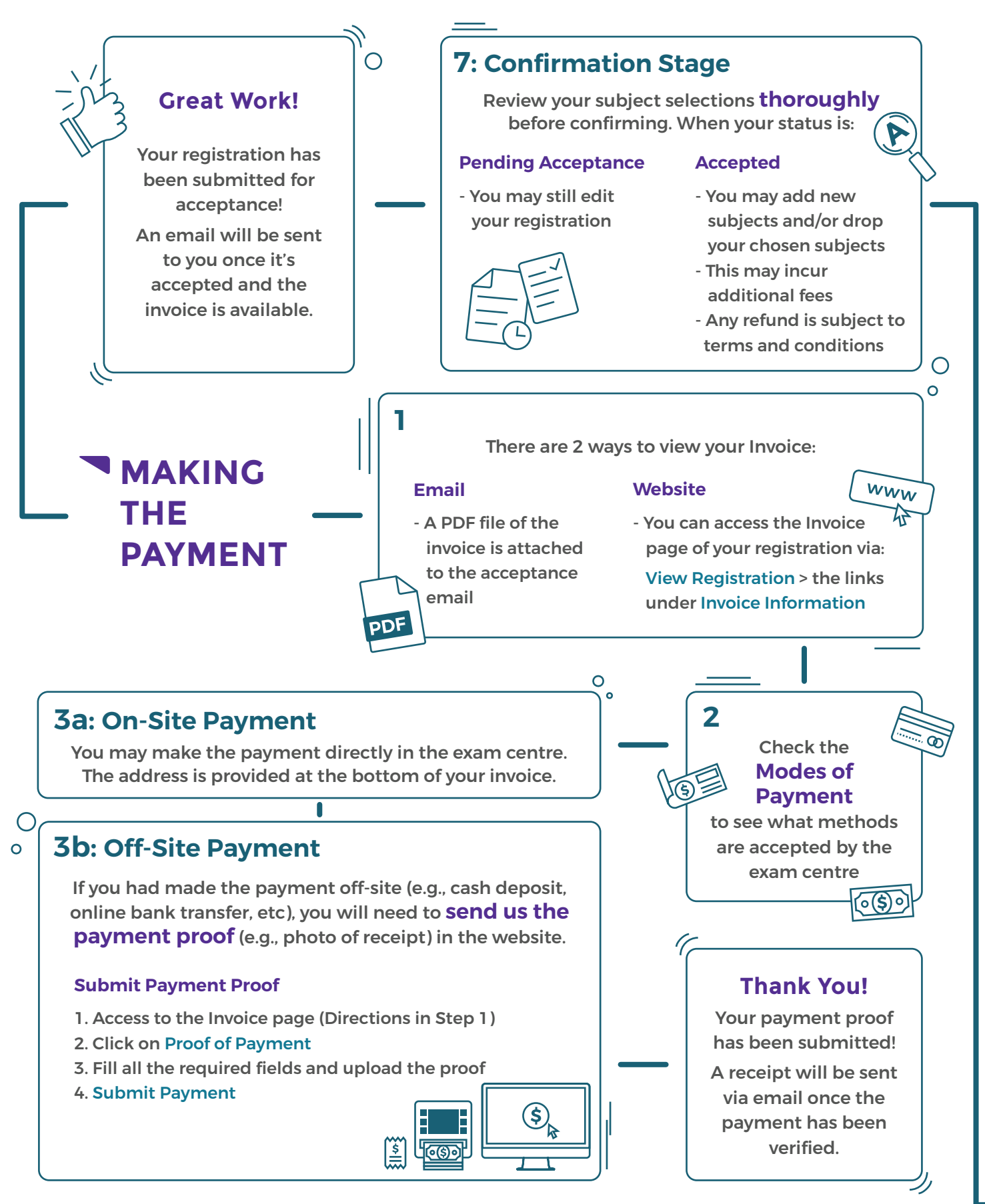

## YOU'RE ALL SET

## Your registration is done. All the best for the exam!

## **Questions? Kindly contact us at:**

03-5524 3692 / 019-384 2451 (Yvonne Chong)

exam.department@dwiemas.edu.my

Please check back on https://dwiemas.edu.my/exam/ for further updates on the schedule, etc.

0